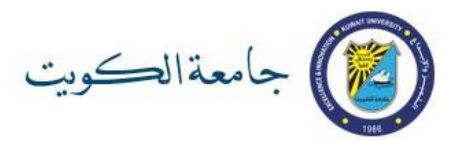

## خطوات تفعيل حسابي الجامعي على Office 365

قم بزيارة <u>http://365.ku.edu.kw</u> وادخل عنوان بريدك الالكتروني الجامعي ( يمكنك معرفته من نظام معلومات الطالب) وكلمة السر الموحدة الخاصة بحسابك

| KUWAIT UNIVERSITY                                                              |  |
|--------------------------------------------------------------------------------|--|
| Sign in<br>KUEmailAddress@ku.edu.kw<br>Can't access your account?<br>Back Next |  |
| For changing your password, please go to<br>http://mspwdreset.ku.edu.kw        |  |

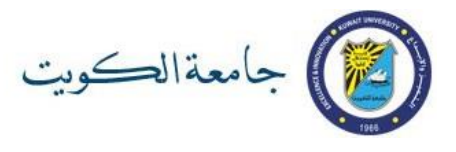

 عند استخدام الحساب لأول مرة سيطلب منك اختيار لغة الواجهة والمنطقة الزمنية (الرياض – الكويت)، قم بالاختيار ثم اضغط حفظ

| 0 |
|---|
|---|

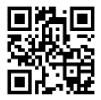

\*ملاحظه: يرجى العلم بأن ال QR Code المرفق أعلاه سوف يفتح لك موقع البريد الإلكتروني

3. ستظهر لك شاشة برنامج البريد الالكتروني (Outlook) حيث يمكنك إرسال واستقبال الرسائل الإلكترونية والتواصل مع الطلبة وأعضاء هيئة التدريس باستخدام Groups

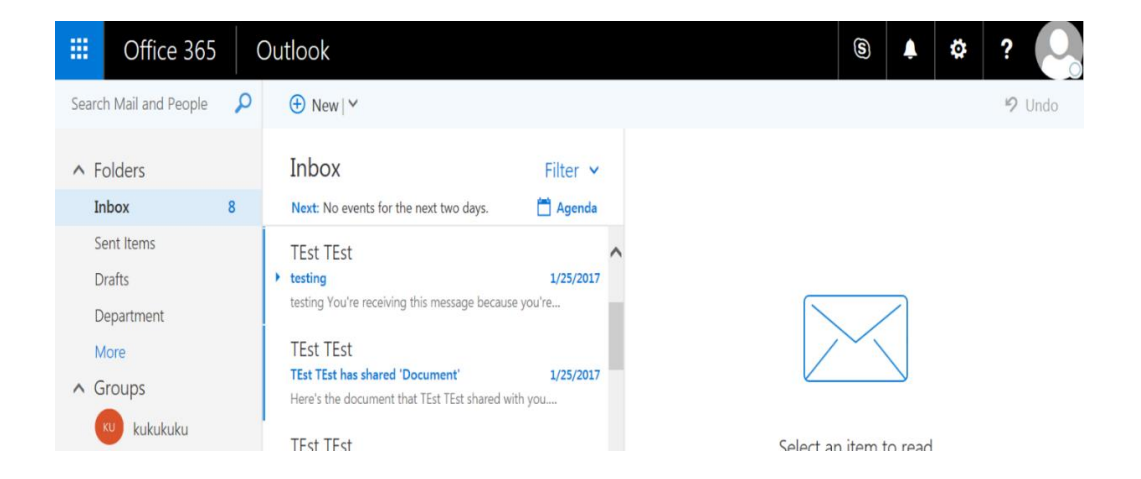

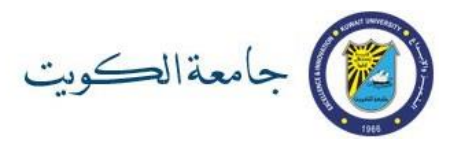

للوصول إلى بقية التطبيقات اضغط علامة الأيقونات بأعلى الشاشة على اليسار واختر أي تطبيق تريده مثل
Word, OneDrive, Excel, Notebook, Sway)

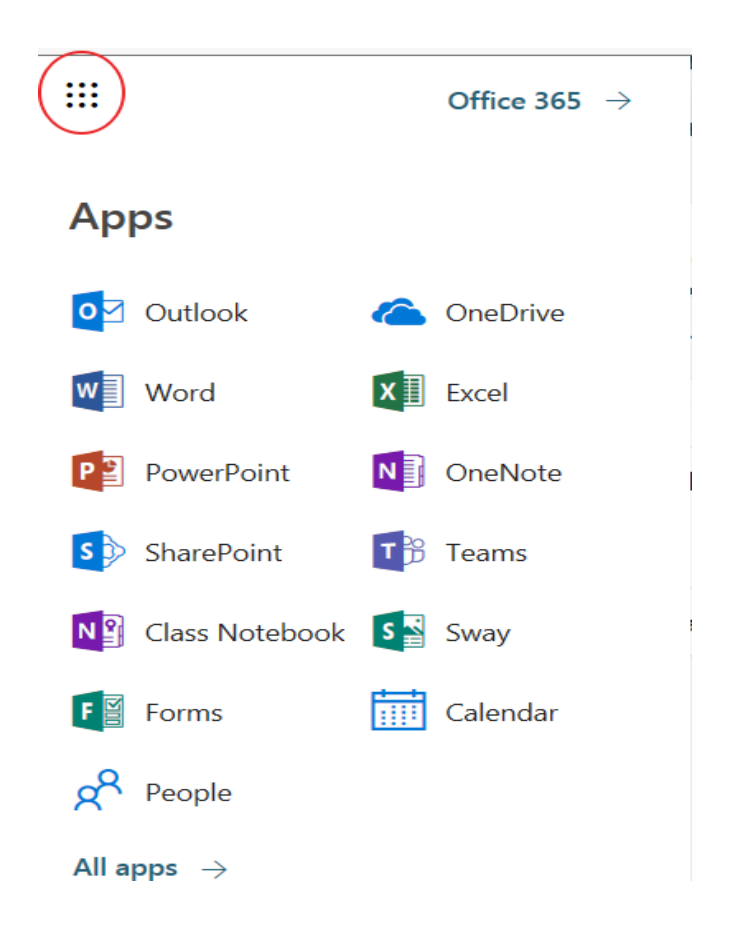